- 1. Ingresar a <u>www.beneficio.com.ar</u>
- 2. Completar el formulario de acceso con usuario y contraseña

| Ben        | eficio<br>sonas SEGURAS       |
|------------|-------------------------------|
| Usuario    |                               |
| Empresa    | BENEFICIO S.A.                |
| Contraseña |                               |
|            | <u>¿Olvido su contraseña?</u> |
|            | Confirmar Cancelar            |

**3.** En la parte superior izquierda de la página, opción "Cotizadores":

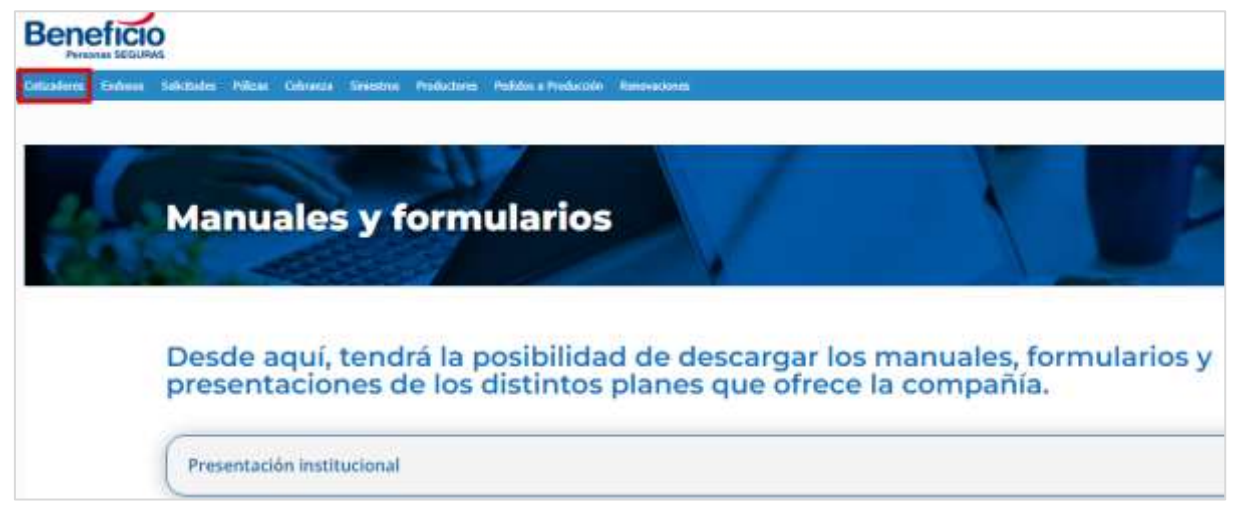

4. Seleccionamos la opción "<u>AP EXPRESS</u>":

| Beneficio                                                                                                    |                                                                                                    |
|----------------------------------------------------------------------------------------------------|----------------------------------------------------------------------------------------------------|
| Courses ( Marine Statement Name - Datases - Personal Personal - Personal - Pe                                                                                                    | All a finite of the second second second second second second second second second second second second second                                                                                                    |
| Contraction Contraction<br>Contraction<br>Contra | Click de Pago. ;Pagă tus pólizas de manera răpida y sencilla desde tu celular o computadora!<br><b>INUEVA FUNCIONALIDADI Emisión ágii</b><br>More ande il ve de Sensam politi genere constate y comparte sen ontantes, con politi intelhede forma de parte a mente<br>maria la recentedet de ensoin dick en o cu. |

## **5.** Nos lleva a la siguiente pantalla:

| otizador express 10 - act           | CIDENTES PERS | SONALES      |                           |               |    |          |                  |
|-------------------------------------|---------------|--------------|---------------------------|---------------|----|----------|------------------|
|                                     |               |              | 0                         | Curturesien   |    |          |                  |
| ingresse las Datas Generales        |               |              |                           |               |    |          |                  |
| Productor                           |               |              |                           |               |    |          |                  |
|                                     |               |              |                           |               |    |          |                  |
| Doton del Transallar                |               |              |                           |               |    |          |                  |
| Nembra Itanadar                     |               |              | Tips de Persona.<br>Peixo | Penintis<br>• |    |          |                  |
| Dutus Mesigni                       |               | n areana.    |                           |               | .0 | series . |                  |
| Tipo de Prestación<br>(tautocrosal) |               | ¿Unci Monta? | -                         | Anylaita      |    | gencio   |                  |
| Continued die Personnale            | AntivAtor     |              |                           |               |    |          |                  |
| 1                                   |               |              |                           |               |    |          |                  |
|                                     |               |              |                           |               |    |          |                  |
| Optos de Vigencia                   |               |              |                           |               |    |          |                  |
|                                     |               |              |                           |               |    |          |                  |
| maska 24/2                          | 14/2028 T     |              |                           |               |    |          |                  |
| 14/C                                | 14/2008       |              |                           |               |    |          |                  |
| 9446 24 <sup>0</sup>                | 14/2028       |              |                           |               |    |          | Concelor Sigurar |

**6.** Completamos los datos: Tomador, tipo de persona, provincia. Seleccionamos los **datos del riesgo**:

<u>Tipo de prestación</u>: Prestacional/ reintegro <u>¿Usa Moto?:</u> Sí/No <u>Vigencia:</u> Mensual/Bimestral/Trimestral/Cuatrimestral/Semestral/Anual

|                                                                            | 3          | Cotorsite |                                                                                                    |                                                     |           |
|----------------------------------------------------------------------------|------------|-----------|----------------------------------------------------------------------------------------------------|-----------------------------------------------------|-----------|
| Ingrese los Datos Generalides                                              |            |           |                                                                                                    |                                                     |           |
| Productor                                                                  |            |           |                                                                                                    |                                                     |           |
| ATTEN DOOR BEIER                                                           |            | +         |                                                                                                    |                                                     |           |
| Dotoi dei Tranqtor                                                         |            |           |                                                                                                    |                                                     |           |
| Marrises Introduc                                                          | Tipo di    | o Persona | Provincia                                                                                                    |                                                     |           |
| 010000 0001                                                                | - Frank    |           | and the second second s |                                                     |           |
| Contro Reega<br>Tipol de Prestinción<br>Prestinocional<br>Consciencial     | gina Moto? |           | DERE                                                                                                    | Vigencia                                            | C         |
| Vectorske veg<br>Institutionske versoon<br>Neutrogen<br>Detter He Vigensie | 100 J      |           |                                                                                                    | EMETTAL<br>Treat DTAL<br>CLATFARCETRAL<br>ENATIONAL | ×         |
| anna acceleta                                                              |            |           |                                                                                                    | And SH.                                             | _         |
|                                                                            |            |           |                                                                                                    | Concestor                                           | liquintit |
|                                                                            |            |           |                                                                                                    | Cancelor                                            | ligainte  |

**7.** Completamos las cantidad de personas a asegurar y la actividad de las mismas:

|                                                                                                    |                                  |                                                  | Garartin                                                                       | Criticion                                                                                                    |   |                       |  |
|----------------------------------------------------------------------------------------------------|----------------------------------|--------------------------------------------------|--------------------------------------------------------------------------------|----------------------------------------------------------------------------------------------------|---|-----------------------|--|
| Ingrave Ica Distas Generatos                                                                                                    |                                  |                                                  |                                                                                |                                                                                                    |   |                       |  |
| Productor                                                                                                    |                                  |                                                  |                                                                                |                                                                                                    |   |                       |  |
| 00000000                                                                                                    |                                  |                                                  |                                                                                |                                                                                                    |   |                       |  |
| Datos del Turnador                                                                                                    |                                  |                                                  |                                                                                |                                                                                                    |   |                       |  |
| New York Company                                                                                                    |                                  |                                                  | Tipe do Parama                                                                 | Principalia                                                                                                    |   |                       |  |
| and a second second second second second second second second second second second second second second second                       |                                  |                                                  |                                                                                |                                                                                                    |   |                       |  |
| 1000                                                                                                    |                                  |                                                  | Fierces                                                                        | < Machos                                                                                                    |   |                       |  |
| jumi<br>Datos Reego<br>Tipo de Prestandes                                                                                            |                                  | (Dec block)                                      | Fleco                                                                          | <ul> <li>Miscilla</li> </ul>                                                                                                    |   | Vigendo               |  |
| Distron Reegjo<br>Tipio de Prestandes<br>Presidint Janual                                                                            | -                                | järne Moteral<br>Se                              | Fiend                                                                          | MISCIES     MISCIES     MISCIES     MISCIES                                                                                                    |   | Vigensko<br>Mitrium   |  |
| Jumi<br>Dotos Reego<br>Tipo da Prestador<br>Transcierral<br>Cardolod da Persencia                                                    | - Activities                     | jihan Montaf<br>M                                | Pieces<br>v)                                                                   | Amelia<br>addiscs withink                                                                                                    |   | Vigensio<br>Manual    |  |
| Lunni<br>Dotros Reego<br>Tipo da Prestadole<br>Trassocierral<br>Cardialad da Persenaia<br>1                                          | •<br>Activitizi                  | goles Motoly<br>Se<br>- convertisescolow (A) MOD | <ul> <li>Pieces</li> <li>- OPERARX's 66 - TARGAL (MISTA</li> </ul>             | Amelia<br>addiscs withday<br>(addiscs withday                                                                                                    |   | Vigensia<br>Manuali   |  |
| Lunni<br>Dotos Reego<br>Tipo da Prastander<br>Prostacional<br>Candadei da Pansensa<br>L                                              | e<br>Activitati<br>COMMUNICA     | gine Materi<br>Se<br>- constituencies (n. Materi | <ul> <li>Places</li> <li>Places</li> <li>OPERATOR IN - TANKALINATIA</li> </ul> | America<br>(Jacobic L In Theorem<br>(Labobic L In Theorem<br>(Labobic L In | 3 | Vigensio<br>Morecus.  |  |
| Jumi<br>Datos Rego<br>Tipo de Pestitabilit<br>Pestitabilit<br>Contobol de Pensina<br>Entos de Vigensia                               | *<br>Activitati<br>Conventionida | gous Maint<br>Se<br>- constituinción (n. Méric   | <ul> <li>Places</li> <li>*</li> <li>CPHRARXIN EN-TAMENTA</li> </ul>            | Ametio<br>Jacobic L Witholds                                                                                                    | 3 | Vigensio<br>Mareaus   |  |
| 2000 Partico Reego<br>Tipo de Prestandor<br>Prestadorardo<br>Contobal de Pensencia<br>1)<br>Dotos de Vejencia<br>2000 - 24           | Acfustad<br>COMMINICATION        | gous Maint<br>St<br>- constitution on the Micro  | <ul> <li>Pieces</li> <li>OPInatX's IN- TARIAL MATA</li> </ul>                  | America<br>America<br>Additional a mitimates<br>(ISAN, (DOL)                                                                                                    |   | Vigensis<br>Istresses |  |
| 2000 Particularia<br>Datas Reiga<br>Paulactural<br>Cantalad da Pensintan<br>1)<br>Datas da Vigensia<br>1)<br>Datas da Vigensia<br>10 | Acfustaci<br>Consensation        | gous Maint<br>St<br>- constituanción (n. 1600    | Pieces                                                                         | AMBORS<br>AMBOR<br>ADDR. I. M. THOR<br>BLM. (1993)                                                                                                    | 3 | Vigensio<br>Jativesau |  |

#### Por último completamos el inicio de Vigencia

| TIZADOR EXPRESS 10 - ACI     | CIDENTES PERS | ONALES     |               |                            |              |  |
|------------------------------|---------------|------------|---------------|----------------------------|--------------|--|
|                              |               |            | <b>O</b>      | CHERGE                     |              |  |
| Agressi los Distas Cenercles |               |            |               |                            |              |  |
| hokator                      |               |            |               |                            |              |  |
| 80000001.1818                |               |            | •             |                            |              |  |
| District diel Transmitter    |               |            |               |                            |              |  |
| Sembre tumaller              |               |            | Spc in Person | Provincia                  |              |  |
| Alan                         |               |            | Field         | <ul> <li>MOCNES</li> </ul> |              |  |
| fotos Reego                  |               | Juan Monst |               | Ambito                     | <br>Vigencia |  |
| Pessonnal                    | -             | 8          |               | LARCEIN DIVITINGE          | <br>MONSUW.  |  |
| Contationt die Persones      | Aidivisiad    |            |               |                            |              |  |
|                              |               |            |               |                            |              |  |

# 8. Hacemos clic en el botón "<u>Siguiente</u>"

|                                                                                                    |                                                         |                                               | Overentrations                                                             | Creteriore                                                                                                    |   |                             |  |
|----------------------------------------------------------------------------------------------------|---------------------------------------------------------|-----------------------------------------------|----------------------------------------------------------------------------|----------------------------------------------------------------------------------------------------|---|-----------------------------|--|
| ngmile for Datas Cenerales                                                                                  |                                                         |                                               |                                                                            |                                                                                                    |   |                             |  |
| Sec.                                                                                                    |                                                         |                                               |                                                                            |                                                                                                    |   |                             |  |
| 10000100 2000                                                                                               |                                                         |                                               |                                                                            |                                                                                                    |   |                             |  |
|                                                                                                    |                                                         |                                               |                                                                            |                                                                                                    |   |                             |  |
| patos del fornadar                                                                                          |                                                         |                                               |                                                                            |                                                                                                    |   |                             |  |
|                                                                                                    |                                                         |                                               |                                                                            |                                                                                                    |   |                             |  |
| kardaris tarrasdar                                                                                          |                                                         |                                               | Tipo de Persona                                                            | Provincia                                                                                                    |   |                             |  |
| Karrile e Larresdor<br>1944                                                                                 |                                                         |                                               | Tipo di Persona<br>Fisco                                                   | Working Mescales                                                                                                    |   |                             |  |
| kondere tarreador<br>ultable<br>hotos Rienges<br>Tipo de Prestitación                                       |                                                         | g han berton?                                 | Tipo de Persona<br>Feito                                                   | Provincie                                                                                                    |   | Vigerwice                   |  |
| tenders terrester<br>statet<br>Dote Rings<br>Spo de Prestaster<br>Prestastered                              |                                                         | gi han Motori<br>Si                           | Tipo de Persona<br>France                                                  | Provincie                                                                                                    | 2 | Vigeratos<br>Arbeitada      |  |
| kendere Lerrezider<br>Label.<br>Notek Rinnge<br>Open die Prestitistich<br>Prestisistisme<br>Versitistisme   | Antiveted                                               | g/Aus Motion*                                 | Tipo de Persona<br>Fision<br>v                                             | Provincie                                                                                                    | 9 | Vigeratos<br>kathesiau      |  |
| kendere Lerreador<br>John A.<br>Solde Reege<br>Teorie Prestación<br>Prestacional<br>Cardidad de Remonas     | Antivezzal<br>Codestrucción                             | Jun Money<br>19                               | Tipo de Persona<br>Fision<br>(Fision<br>w)<br>(IP(Baboo Dr. Talifak relata | Arrides<br>Arrides<br>Arrides<br>Arrides<br>Arrides<br>Arrides<br>Arrides<br>Arrides<br>Arrides<br>Arrides<br>Arrides | 3 | Vogeneda<br>sectoricad<br>* |  |
| kendere Lennador<br>John Keega<br>Opto die Prestación<br>Prestacional<br>Cardidad de Perspos                | Antiveterd<br>Domenschool                               | Juni Mano<br>B                                | Tipo de Persona<br>Fision<br>(Fision<br>a)<br>(PRAROG Dr. Fastors matta    | Arrides<br>Arrides<br>SADCIALE INTRUME<br>IS 44, COLD                                                                 | 3 | Vigencia<br>sattescus<br>*  |  |
| endere Lanvador<br>utant<br>otos Reega<br>po de Pestitución :<br>Presiductorial<br>antiduot de Remonas<br>I | <ul> <li>Antividual</li> <li>Cónistikucejcky</li> </ul> | Juni Mano<br>Si<br>CONSTRUCCION DE RECO       | Tipo de Persona<br>Fision<br>(Fision<br>a)<br>OP(SARCE Di-TARCAS matta     | Arrides<br>Arrides<br>Arrides<br>Arrides<br>Arrides<br>Arrides<br>Arrides<br>Arrides<br>Arrides<br>Arrides            | 3 | Vigenda<br>Mitekau<br>*     |  |
| keyden Lanvador<br>.dank<br>botos Rengo<br>Teo de Prestación<br>Presidator d<br>Cardidad de Pentynos<br>1   | -<br>Antivesd<br>Constitution                           | given Motor?<br>19<br>- CONSTRUCCION (S) (ECO | Tipo di Peruma<br>Fisca<br>Fisca<br>(PRAROG Di Tell(Al reb17a              | Provincie<br>v Mitpichies<br>Avrialies<br>Aurolate purphylies<br>IS 44, COH3                                          | 3 | Vigenda<br>Intesta<br>      |  |

9. Nos muestra la siguiente pantalla, en donde nos muestra los datos cargados. Para

|                |           |                                         |                 | Contraction Contraction |   |                   |                     |
|----------------|-----------|-----------------------------------------|-----------------|-------------------------|---|-------------------|---------------------|
| Cottración     |           |                                         |                 |                         |   |                   |                     |
| basiarean.     |           |                                         |                 |                         |   |                   |                     |
| Information SP | ÷         | Fecha                                   | Provinsite      |                         |   |                   |                     |
| 305471 3       | £.        | 24/04/2023                              | MIDONES.        |                         |   |                   |                     |
| Cottoneto per  |           |                                         |                 | Clerts                  |   |                   | Tipo de Persona     |
|                | 10.       |                                         |                 | mmm                     |   |                   | freinm              |
| tipo de Presta | printer.  |                                         | (Uncidente)     |                         |   | Ambito            |                     |
| Prostociono    | 16        |                                         | 5               |                         |   | LADORAL E INTERET |                     |
| Activistical   |           |                                         |                 |                         |   |                   |                     |
| 000000         | 00000     |                                         |                 |                         |   |                   |                     |
| Vigencia       |           |                                         |                 |                         |   | Rt                | Contions.           |
| SPECTRAL.      |           |                                         |                 |                         |   | 24/06/2025        | · · · · ·           |
| INCLUENCE O    | QUE AL MO | DOFICAR LA SUMA ASEGURADA DE MURITE DEL | ENA PRESIONAR E | BOTON COTIZARJACTUAUZAR |   | Control Minima    | Camital Minime      |
| 10 10          | a.        | MARKIT ACCODINGAL                       |                 | Recordered 1            | 0 | 4000,000,00       | (B0200.000.00       |
|                |           | L'alevie descrative                     |                 | 20080002                |   |                   | . in a subscription |
|                |           |                                         |                 |                         | - |                   |                     |

cargar las sumas aseguradas, nos desplazamos hacia abajo:

**10.** Colocamos la suma a contratar, dentro de los máximos y mínimos permitidos

INCOMENT OF AN AND FROM IN THAN ADDUCTACY OF MENTS THERE A PREMOVER STRUCTURE DOTTARY STRUCTURE AND

| 708,8 | Dissettente                                  |       | Organial       |         | Copiling Million | Copilial Monires |
|-------|----------------------------------------------|-------|----------------|---------|------------------|------------------|
| 1 8   | ALLOCOLOGIA INC.                             |       | 10000000       | 0       | -0000 MILLON     | de tot dende     |
| · #   | WWW.INTTOWAND WARDAL REAL FORCE              |       | 400000000      | 0       |                  |                  |
| 5 B   | AND ARDIONS INVANIO/TONE PROVED IN TELO.     |       | 40.000.000.00  | •       |                  |                  |
| 1 20  | THE LEVEL ACCO REVEALED CONSTRUCT.           |       | 1012/29/16     |         |                  |                  |
| * 11  | state () () () () () () () () () () () () () |       | 0.000.00       | 0       |                  | 20 <del></del>   |
| 0     | FRACTURE DE HIERO                            |       | 128            |         | 00000            | 1100.000.00      |
| -     |                                              |       |                | MIL CO. |                  |                  |
|       | - ALAMANES AL DE SECLUES                     |       |                | •       |                  |                  |
|       | SUBARANTER AL DIS INCLUSIO                   |       | nue<br>Licatik | •       |                  | (Inter-)e        |
|       |                                              | <br>* | UK             | 0       |                  | Interests        |

En el caso de querer agregar Fractura de Huesos, primero seleccionar la cobertura y posteriormente cargar el capital requerido.

**11.** Podemos cambiar la comisión, en caso de que el negocio lo requiera, por último Hacemos clic en el botón **Cotizar/Actualizar** 

|                               | ar beecripoide)                         |   | Capitol         |   | - topital Wining    | Copitod Mobilitio |
|-------------------------------|-----------------------------------------|---|-----------------|---|---------------------|-------------------|
| + 65                          | MARK ACCURATE                           | ( | 10.003100.00    | 0 | -4 (010 (020 (02)   | endolutione       |
| x = 10                        | AVAILARE YOUR HER PARENT WAR PORCE      |   | 40803908        | 0 |                     |                   |
| + 10                          | auf Michold MARKE(11H HEHMIN /LDL       |   | 400008038       | • | 1.000               | 2000              |
| + 33                          | specie von acceptementen of verstables. |   | 18.02.070.00    | 0 |                     |                   |
| + 10                          | NUMA HIS REPRESENTATION OF BOULDEST     |   | 1000000         | 0 |                     |                   |
| * D                           | reactions be visited                    |   |                 |   | 20000               | 1000000           |
| * 10                          | Lawage at the ectuation                 |   | táy             | 0 |                     |                   |
| nini in higi<br>costiluita un | and a                                   | 5 | enera<br>V      |   |                     | Committee         |
| the .                         | Text                                    | - | Provent Protect |   | Annual India Carina |                   |
| -                             |                                         |   |                 |   |                     |                   |

12. A partir de aquí, podemos imprimir la cotización, grabar el QR o solicitar la

emisión

|           | inclus          | Descripción                             |       |   | Capital      |   | Copital Minine          | Crapital Midsimo |
|-----------|-----------------|-----------------------------------------|-------|---|--------------|---|-------------------------|------------------|
| 181       | 10              | HERE ADDODVW                            | ſ     |   | 8,080,000.01 | 0 | 4000.000.00             | 90,000,800,00    |
|           | 8               | WWW.IIIIET TOTAL W/O RANCAL ROOM WORKED |       |   | 4.8.8.0000   | 8 |                         |                  |
|           | 8               | AND MELTING MANAGER STORE MILLION AND   |       |   | #0.000.00000 | 0 |                         |                  |
| 1         | 22              | SUBLICION ALLES MUNICIPO O PROTACES.    |       |   | 1000000      | 0 |                         |                  |
|           | 12              | NUMA FOR INTERNEDUM FOR SCC 194440      |       |   | 10.000.00    | 0 |                         |                  |
|           | 0               | macrual be kimo                         |       |   | 8.08         |   | 200.000.00              | 1.1014.0100.006  |
|           |                 | UNIMED A DR MCLIEDÓ                     |       |   | 108          | 8 | 2 <u></u>               |                  |
| -         |                 |                                         |       |   |              |   |                         |                  |
| (arrist)  | e hour          |                                         |       |   | Elector .    |   |                         |                  |
| (180      | angth kenneses. |                                         |       | + | ALLERA.      |   |                         |                  |
| 1 Carrie  | -               | 20100                                   |       |   |              |   |                         | Determine        |
|           |                 |                                         |       |   |              |   |                         | ET L'HAN         |
| (Arrest   |                 |                                         |       |   |              |   |                         |                  |
| -         |                 | Patrici                                 | 20000 |   | Ingene Gabri |   | trainine traini Turinte | -                |
| second in | 1               | 1000                                    | 16.64 |   | Aman         |   | -141                    | - Importe the    |

#### En caso de usar el botón "Imprimir Cotización" te descarga en PDF la cotización:

|                                                                                                    | Descargas 🗈 G 🚥 🖗              | 00                      |                                       |   |
|----------------------------------------------------------------------------------------------------|--------------------------------|-------------------------|---------------------------------------|---|
| Adverse Valence Valence Valence Valence Valence Valence Valence<br>Topo de Verstaarse<br>Mendeelang | Array .<br>Judicial I in Trans | * attack, N, 1007 (Laf) |                                       |   |
| andonasi<br>(San anna anna anna anna anna anna anna                                                 |                                | 11-20                   |                                       | - |
| Beltiter                                                                                            |                                | Far<br>Switte/Smith     | i i i i i i i i i i i i i i i i i i i |   |

## En caso de generar el QR, lo podemos ver desde el menú "Mis QRs"

|     | All second     | himsel                                                                                                    | diam's barrent                  |   |                |   | and day             | 1                                             |
|-----|----------------|----------------------------------------------------------------------------------------------------|---------------------------------|---|----------------|---|---------------------|-----------------------------------------------|
| -   | and in         |                                                                                                    |                                 |   |                |   | UNITARE 2 TO FINITE | ·                                             |
| -   | i .            |                                                                                                    |                                 |   |                |   |                     |                                               |
|     |                |                                                                                                    |                                 |   |                |   |                     | 100                                           |
| *** |                |                                                                                                    |                                 |   |                |   | -                   | Calif. Series                                 |
| -   | 144)           |                                                                                                    |                                 |   |                |   | 0404/000            |                                               |
| Ċ.A | OF GUE AL MODE | SPECIAL IN REMARKING AND A MARKED AND A MARKED AND A | IN IN, BOTTON COTTON/MCTUALIDAR |   |                |   |                     |                                               |
|     |                |                                                                                                    |                                 |   |                |   |                     |                                               |
|     | tuta'          | Descripción                                                                                                    |                                 |   | Dapha          |   | Capital Minima      | Capital Informi                               |
| 1   | <b>a</b>       | ALLOW ALLOW STAT                                                                                                    |                                 |   | R-008.018.00   | 6 | +0000000            | And and a state office                        |
|     | 10             | WWW.EXETUME.103 PARCAL HERE PER AL                                                                                                    |                                 |   | W1200-200-201  | • |                     |                                               |
| 5   | 10             | MAY SHEDGAR MARKED DON PROTEINS TO BE                                                                                                    |                                 |   | 40,000,000,001 |   |                     | -                                             |
| ÷   | - 10           | 14411-01-010-0010-010-010-010-010-010-01                                                                                                    |                                 |   | -statistics    | • |                     |                                               |
| 5   |                | anna a star an anna ann sùr ann (Ionna)                                                                                                    |                                 |   | 1.80 m         | • |                     | Charles a                                     |
| 8   |                | TIME TARK OF VICTOR                                                                                                    |                                 |   | and .          |   | 200,000.00          | 20080-000000                                  |
| +   |                | LLANANDO N. DE WOLLIOO                                                                                                    |                                 |   | 100            | 0 |                     |                                               |
|     |                |                                                                                                    |                                 |   |                |   |                     |                                               |
| -   | inger .        |                                                                                                    |                                 |   | fune .         |   |                     |                                               |
| -   | HEAR MAAALINE  |                                                                                                    |                                 | - | 11000          |   |                     |                                               |
| -   |                | 11121                                                                                                    |                                 |   |                |   |                     | generative and                                |
|     |                |                                                                                                    |                                 |   |                |   |                     | Reasonable International Property lies of the |
| -   |                |                                                                                                    |                                 |   |                |   |                     |                                               |
|     |                | Francisco                                                                                                    | Garrette                        |   | Angerta Dantal |   | reportschade Looma  |                                               |
|     |                |                                                                                                    |                                 |   |                |   |                     |                                               |

# **13.** Nos lleva a siguiente pantalla:

| ter de Receiverte                                                                                                    |     |             | man a human |              |     | The Accessory      |               | Represented |                  |  |
|----------------------------------------------------------------------------------------------------|-----|-------------|-------------|--------------|-----|--------------------|---------------|-------------|------------------|--|
| 1981.<br>                                                                                                    |     |             |             |              | - 4 | 1944               |               |             |                  |  |
| Aprilants                                                                                                    |     |             |             |              |     | Compariso dan bati |               |             |                  |  |
| 111                                                                                                    |     |             |             |              |     | - community (free  |               |             |                  |  |
| largetter                                                                                                    |     |             |             |              |     |                    |               |             |                  |  |
| in .                                                                                                    |     |             |             |              |     | termine .          | 1.00          |             | disperimentary . |  |
|                                                                                                    |     |             |             |              |     |                    |               |             | - 41             |  |
| the second second s                                                                                                    |     | berdines.   |             |              |     |                    | Police -      |             |                  |  |
| 100                                                                                                    | 101 | departure - |             |              |     |                    | <br>suggests. |             |                  |  |
|                                                                                                    |     |             |             |              |     |                    |               |             |                  |  |
| ter a de frage                                                                                                    |     |             |             |              |     |                    |               |             |                  |  |
| trinula hage                                                                                                    |     |             |             |              |     | Status .           |               |             |                  |  |
| COMPANY AND A                                                                                                    |     |             |             |              |     | 10400              |               |             |                  |  |
|                                                                                                    |     |             |             |              |     |                    |               |             |                  |  |
| the providence                                                                                                    |     |             |             |              |     |                    |               |             |                  |  |
| prime a                                                                                                    |     |             |             |              |     | 4.940              |               |             |                  |  |
|                                                                                                    |     |             |             |              |     |                    |               |             |                  |  |
|                                                                                                    |     |             |             |              |     |                    |               |             |                  |  |
|                                                                                                    |     |             |             |              |     |                    | <br>          |             |                  |  |
|                                                                                                    |     | tale a ment |             | And American |     |                    |               | Press and   |                  |  |
| and the second second se                                                                                                    |     |             |             |              |     |                    |               |             |                  |  |
|                                                                                                    |     |             |             |              |     |                    |               |             |                  |  |
| Species and the second second se |     |             |             |              |     |                    |               |             |                  |  |
|                                                                                                    |     |             |             |              |     |                    |               |             |                  |  |

# **14.** Completamos los datos del tomador:

| Auflicae<br>Ne suscesse<br>Lan<br>Jan | Ali por la dessanta<br>ej la sociali                                                                            | 6 Star de parases<br>Hangard de da<br>El consultation repo                                                     |                                     | Anno de la companya de la companya |   |
|---------------------------------------|----------------------------------------------------------------------------------------------------|----------------------------------------------------------------------------------------------------|-------------------------------------|----------------------------------------------------------------------------------------------------|---|
| anna<br>Anna anna<br>Anna A           | - Amortana and Amortana and Amortana and Amortana and Amortana and Amortana and Amortana and Amortana and Amort | 10000<br>10000                                                                                                 | +) Re<br>Annual<br>Annual<br>Annual | a a                                                                                                    |   |
| Annual Ing.                           |                                                                                                    | 0                                                                                                    |                                     |                                                                                                    | C |
| free same                             |                                                                                                    | a new constraints and a second second second second second second second second second second second second se |                                     |                                                                                                    |   |
| · · · · · · · · · · · · · · · · · · · | <u> </u>                                                                                                    |                                                                                                    |                                     | lamida<br>(amid                                                                                                    | e |

**15.** Hacemos clic en el botón siguiente

|                                                                                                    |                          | 0 0    | 0 0                                                                                                    |          |                                                                                                    |                  |
|----------------------------------------------------------------------------------------------------|--------------------------|--------|----------------------------------------------------------------------------------------------------|----------|----------------------------------------------------------------------------------------------------|------------------|
| Taxana aki Fariyana                                                                                                    |                          | brokan |                                                                                                    |          |                                                                                                    |                  |
| and and                                                                                                    |                          |        |                                                                                                    |          |                                                                                                    |                  |
| Specie Assessed                                                                                                    | The second distant water |        | Special and second                                                                                                    |          | Number of State                                                                                                    |                  |
| (m) (*                                                                                                    | 00406                    |        | interest in the second second se                                                                                                    |          |                                                                                                    |                  |
|                                                                                                    |                          |        | and a second second sec |          |                                                                                                    |                  |
| Service .                                                                                                    |                          |        |                                                                                                    |          |                                                                                                    |                  |
| 100                                                                                                    |                          |        | (1999)<br>(1999)                                                                                                    | 0        | The second second secon |                  |
| terre it succession                                                                                                    |                          |        |                                                                                                    | - 100.00 |                                                                                                    |                  |
| Service do Page                                                                                                    |                          |        |                                                                                                    |          |                                                                                                    |                  |
| terre to heat                                                                                                    |                          |        | ingent.                                                                                                    |          |                                                                                                    |                  |
| CORPORATION AND A REAL PROPERTY OF A REAL PROPERTY OF A REAL PROPERTY |                          | 1.0    | 144.014                                                                                                    |          |                                                                                                    | 4                |
| James in a reason                                                                                                    |                          |        |                                                                                                    |          |                                                                                                    |                  |
|                                                                                                    |                          |        | - 100                                                                                                    |          |                                                                                                    |                  |
| The second                                                                                                    |                          |        | 1.11110-01-01-01                                                                                                    |          |                                                                                                    |                  |
| The Automation                                                                                                    |                          |        |                                                                                                    |          |                                                                                                    |                  |
| tean takin analasa                                                                                                    | age to activity          |        |                                                                                                    |          | thread and                                                                                                    |                  |
|                                                                                                    |                          |        |                                                                                                    |          |                                                                                                    |                  |
| D from the second second second second second second second second second second second second second second se                                                                                                    |                          |        |                                                                                                    |          |                                                                                                    |                  |
| Substate                                                                                                    |                          |        |                                                                                                    |          |                                                                                                    |                  |
| 2 house an end of the second                                                                                                    |                          |        |                                                                                                    |          |                                                                                                    | Annual Parameter |

# **16.** Nos lleva a la siguiente pantalla:

|                            | 0 0 0 |              |
|----------------------------|-------|--------------|
| Automptyter ( Streetheater |       |              |
|                            |       |              |
|                            |       |              |
|                            |       |              |
|                            |       | atuta Spanne |

### **17.** Seleccionamos, en caso de requerir, "Con cláusula de No Repetición y/o

#### Subrrogación" y elegimos la cláusula

| an at an a sea have the set of the barrage state |                             | 22.53.0654 BEING BEING BEING                                               |                                           |
|--------------------------------------------------|-----------------------------|----------------------------------------------------------------------------|-------------------------------------------|
|                                                  |                             | Paralelaking sectors reason<br>Canadalah gi sahiraking sectors any sectors |                                           |
|                                                  | (Tease)                     |                                                                            | Núreco de DilT                            |
|                                                  | again mener tradition again |                                                                            | 14 49 49 49 49 49 49 49 49 49 49 49 49 49 |
|                                                  |                             |                                                                            |                                           |
|                                                  |                             |                                                                            |                                           |

# **18.** Si son muchas, podemos usar la opción de cargar por planilla, para ello

#### necesitamos descargar el modelo:

| Annapolity ( Secular  | and the second second second second second second second second second second second second second second second |                                        |                 |
|-----------------------|----------------------------------------------------------------------------------------------------|----------------------------------------|-----------------|
| Bromeinania           | the state of the second                                                                                          | CONTRACTOR DEPENDENCE IN THE REPORT OF |                 |
|                       | her.                                                                                                    |                                        |                 |
|                       | Approx of the Rest Hand on the                                                                                   |                                        | light along the |
| -                     |                                                                                                    |                                        |                 |
| and the second second |                                                                                                    |                                        |                 |
| Description           | tar to 1 Sutteran tar                                                                                            |                                        |                 |

Completamos los datos requeridos:

|   | А            | В              | С |
|---|--------------|----------------|---|
| 1 | Empresa      | Número de CUIT |   |
| 2 | Beneficio SA | 30680827520    |   |
| 3 | Beneficio SA | 30680827520    |   |
| 4 |              |                |   |
| 5 |              |                |   |

# **19.** Hacemos clic en el botón "<u>Importar</u>"

|                      |                     | <u> </u>                                                                                                    |         |
|----------------------|---------------------|----------------------------------------------------------------------------------------------------|---------|
| Turpostry Brefer     |                     |                                                                                                    |         |
| 12 Territoria (1776) | and the surgests.   | internet of the second second s |         |
|                      | Theor               | Tadape is placific a concrite. In concrete a state of results y as protectic, is placific titles contenes and by regard                                                                                                    | a Roma  |
|                      | Spectral states and | here and a set                                                                                                    |         |
| Terpine"             |                     |                                                                                                    |         |
| The second barries   |                     |                                                                                                    |         |
|                      |                     |                                                                                                    | Thesere |

Hacemos clic en el botón "Agregar archivos":

| Subir Archivo                             |                     | × |
|-------------------------------------------|---------------------|---|
| Seleccione un archivo Escel para importar | + Agregor archivos. |   |
|                                           |                     |   |

#### Seleccionamos el archivo en nuestra computadora, y hacemos clic en el botón

"<u>Abrir</u>"

| D Aber                                                                                                    |       |                                                                                                    |                           |       |                |                                    |            |                     |
|----------------------------------------------------------------------------------------------------|-------|----------------------------------------------------------------------------------------------------|---------------------------|-------|----------------|------------------------------------|------------|---------------------|
|                                                                                                    | Inc   | nguipt > Descarget                                                                                                    |                           |       | 0              | Name of De                         | atrurges.  | 1                   |
| Organiza + No.                                                                                                    |       | ela .                                                                                                    |                           |       |                |                                    | 11+ II     |                     |
| Access repute     Excreme     Descreme     Descreme     Descreme     Descreme     Mains     Valens     Valens     GeneNale     Softe repute |       | fainine<br>hoy (2)<br>© Frederices: Catanéo Especificapenes Estengentes Escal - RM<br>© Frederices: Catanéo Especificapenes Admignetis faced - 1464 | Ŷ                         |       | Em<br>Be<br>Be | A<br>presa<br>señoo SA<br>señoo SA | Mimero de  | Cur<br>Osar<br>Osar |
| 🥏 Fad                                                                                                    |       |                                                                                                    |                           |       | 8)<br>81<br>81 |                                    | 0100       |                     |
|                                                                                                    | Links | Productores Cottoantoria pressionareasSubergermeniaces-381                                                                                          |                           |       | -              | Anthropy and                       | nondiantes | -                   |
|                                                                                                    |       |                                                                                                    | Cargor chools on disposit | 10.17 | ei4            | Abre                               | Centre     | er.                 |

**20.** Con la cláusula Beneficiario Preferente, es el mismo proceso por planilla o de forma manual:

| ogradin je Dorivlanica | e                                 | (Tana)                                     |                                                                                                    |
|------------------------|-----------------------------------|--------------------------------------------|----------------------------------------------------------------------------------------------------|
|                        |                                   | - Davidsan (K. Schlitzahler) and ADE SCHLI |                                                                                                    |
|                        |                                   |                                            | Super-112                                                                                                    |
|                        | Nar                               |                                            | Mümaris de Daff                                                                                                    |
|                        | Acceleration in                   |                                            | and the second second s |
| Contra 1               | Newboord E                        |                                            | and a second                                                                                                    |
| 1223                   | 1993-1997 (MA)/2001-1998          |                                            | highly device an over                                                                                                    |
|                        | a hainaana                        | Manada<br>Magili andre sa Madil Tabang     | New Color                                                                                                    |
| 5557                   | Pageon material franchistic said. |                                            | Tana and the local data                                                                                                    |
|                        |                                   |                                            |                                                                                                    |

# **21.** Hacemos clic en el botón siguiente:

| facily (project)                                                                                                    |                                                                                                    |                                |                   |
|----------------------------------------------------------------------------------------------------|----------------------------------------------------------------------------------------------------|--------------------------------|-------------------|
|                                                                                                    | and the factor of the second second se | CARDADORIUMEDICER I NO BADIONI |                   |
|                                                                                                    |                                                                                                    |                                |                   |
|                                                                                                    | ituo                                                                                                    |                                | NUTIVITS Die 2001 |
| Concession of the local division of the local division of the loca | (develop to a                                                                                                    |                                | 1 keesentrijse    |
| -                                                                                                    | Broke W                                                                                                    |                                | ( beautiful       |
| 1002                                                                                                    | ing in complexity in a large                                                                                                    |                                |                   |
|                                                                                                    | - Maar                                                                                                    | Internet of Control Control    | Network do Call.  |
|                                                                                                    |                                                                                                    |                                |                   |

**22.** Nos lleva a la siguiente pantalla que contiene datos de la/s persona/s a asegurar,

prima, premio e importe de cuotas

Hacemos clic en el botón "Confirmar/Grabar":

| 1                                                                                                    |                         | G                 | • <b>0</b> •              |                                |                     |
|----------------------------------------------------------------------------------------------------|-------------------------|-------------------|---------------------------|--------------------------------|---------------------|
| The second second second second second second second second second second second second second second second se                                                                                                    | Personal Apullation you | 11.1 Bag 3011031- |                           |                                | Deputy Passing      |
| -                                                                                                    |                         |                   |                           |                                |                     |
| Norther Street and Street and Str | ineter<br>Same          | 200.6             | Repairs (Nater)<br>Statut | Reporte Halfs Particle<br>1990 |                     |
|                                                                                                    |                         |                   |                           |                                | Admin Deliverations |

# 23. Revisamos el resumen final y hacemos clic en el botón "<u>Emitir</u>"

| G G G G G G G G G G G G G G G G G G G                                                                                                    |                        |                     |                                                                                                    |                                                                                                    |               |                |               |                 |   |
|----------------------------------------------------------------------------------------------------|------------------------|---------------------|----------------------------------------------------------------------------------------------------|----------------------------------------------------------------------------------------------------|---------------|----------------|---------------|-----------------|---|
| Income                                                                                                    |                        |                     |                                                                                                    |                                                                                                    |               |                |               |                 |   |
| No. include                                                                                                    |                        |                     |                                                                                                    |                                                                                                    |               |                |               |                 |   |
|                                                                                                    |                        |                     |                                                                                                    |                                                                                                    |               |                |               |                 |   |
| Productor                                                                                                    |                        |                     |                                                                                                    |                                                                                                    |               |                |               |                 |   |
| DISTR DISTRICT                                                                                                    |                        |                     |                                                                                                    |                                                                                                    |               |                |               |                 |   |
| Tata Tana                                                                                                    |                        |                     |                                                                                                    |                                                                                                    |               |                |               |                 |   |
| The definition of the definition of the definiti |                        | 100.001             |                                                                                                    | 1990                                                                                                    |               | Tanking .      |               |                 |   |
| Torbale at                                                                                                    |                        | *                   |                                                                                                    | LODGE A REPORT                                                                                                    |               | 100.0          |               |                 |   |
| Carbled in Prevent                                                                                                    | Advector               |                     |                                                                                                    |                                                                                                    |               |                |               |                 |   |
|                                                                                                    | NUMBER OF THE OWNER OF |                     |                                                                                                    |                                                                                                    |               |                |               |                 |   |
|                                                                                                    |                        |                     |                                                                                                    |                                                                                                    |               |                |               |                 |   |
| NAME OF OR                                                                                                    |                        |                     |                                                                                                    |                                                                                                    |               |                |               |                 |   |
| man mindows                                                                                                    |                        |                     |                                                                                                    |                                                                                                    |               |                |               |                 |   |
| Production Fordbackie                                                                                                    |                        |                     |                                                                                                    |                                                                                                    |               |                |               |                 |   |
|                                                                                                    |                        |                     |                                                                                                    |                                                                                                    |               |                |               |                 |   |
|                                                                                                    |                        | foreine destroy     | units.                                                                                                    |                                                                                                    |               |                |               |                 |   |
| -                                                                                                    |                        | EXCLUSION OF        | In BREAKING                                                                                                    |                                                                                                    |               |                |               | to data failade |   |
|                                                                                                    |                        |                     |                                                                                                    |                                                                                                    |               |                |               |                 |   |
|                                                                                                    |                        |                     |                                                                                                    |                                                                                                    |               |                |               |                 |   |
| 1000                                                                                                    | 1000                   |                     | Automatical Automatical Automatica<br>Automatical Automatical Automatical Automatical Automatical Automatical Automatical Automatical Automatical Automatical Automatical Automatica<br>Automatical Automatical Automatical Automatical Automatical Automatical Automatical Automatical Automatical Automatical Automatical Automatical Automatical Automatical Automatical Automatical Automatical Automatica<br>Automatical Automatical Automatica<br>Automatical Automatical Automatical Automatical Automatical Automatical Automatical Automatical Automatical Automatical Automatical Automatical Automatical Automatical Automatical Automatical Automatical Automatica | NUMBER OF THE OWNER OF THE OWNER OF THE OWNER OF THE OWNER OF THE OWNER OF THE OWNER OF THE OWNER OWNER OWNER OWNER OWNER OWNER OWNER OWNER OWNER OWNER OWNER OWNER OWNER OWNER OWNER OWNER OWNER OWNER OWNER OWNER OWNER OWNER OWNER OWNER OWNER OWNER OWNER OWNER OWNER OWNER OWNER OWNER OWNER OWNER OWNER OWNER OWNER OWNER OWNER OWNER OWNER OWNER OWNER OWNER OWNER | THE REPORT OF |                |               |                 |   |
| No. 5 You all                                                                                                    |                        |                     |                                                                                                    |                                                                                                    |               |                |               |                 |   |
| Type de de contraction                                                                                                    |                        | Remark de donumento |                                                                                                    | Type decomments                                                                                                    |               | Normal Address |               |                 |   |
| IN XECOL                                                                                                    |                        | 0.000               |                                                                                                    | Page 1                                                                                                    |               | and the        |               |                 |   |
| Series .                                                                                                    |                        |                     |                                                                                                    | Comparis as the                                                                                                    |               |                |               |                 |   |
| EXECUTE                                                                                                    |                        |                     |                                                                                                    |                                                                                                    |               |                |               |                 |   |
| Intide                                                                                                    |                        |                     |                                                                                                    |                                                                                                    |               |                |               |                 |   |
| Can<br>Annual                                                                                                    |                        |                     |                                                                                                    | Apres 1                                                                                                    |               |                | Ingentermente |                 |   |
| The set                                                                                                    | Longitude (            |                     |                                                                                                    |                                                                                                    | Total I       |                |               |                 |   |
|                                                                                                    | 10000                  |                     |                                                                                                    |                                                                                                    | MICHE .       |                |               |                 |   |
| tona ito mp                                                                                                    |                        |                     |                                                                                                    |                                                                                                    |               |                |               |                 |   |
| here in here                                                                                                    |                        |                     |                                                                                                    | Turne .                                                                                                    |               |                |               |                 |   |
| CORNER MARK                                                                                                    |                        |                     |                                                                                                    | 10078                                                                                                    |               |                |               |                 |   |
| Table da contante                                                                                                    |                        |                     |                                                                                                    |                                                                                                    |               |                |               |                 |   |
| Terra Contention                                                                                                    |                        |                     |                                                                                                    | 10000 (1000 10                                                                                                    |               |                |               |                 |   |
| Design des persones                                                                                                    |                        |                     |                                                                                                    |                                                                                                    |               |                |               |                 |   |
| -                                                                                                    | Factor de cardinales   |                     | Toga de contrato                                                                                                    |                                                                                                    |               | Seato-test     |               |                 |   |
| Marcal Pro-                                                                                                    | n/m/man                |                     | Pergilian                                                                                                    |                                                                                                    |               | 0660           |               |                 |   |
| I menopatisatisati                                                                                                    |                        |                     |                                                                                                    |                                                                                                    |               |                |               |                 |   |
| The second second secon |                        |                     |                                                                                                    |                                                                                                    |               |                |               |                 | _ |
|                                                                                                    |                        |                     |                                                                                                    |                                                                                                    |               |                |               | 4760            | - |

**24.** Desde aquí podemos imprimir el cupón de pago y la póliza con opción de incluir la nómina, Certificados y cláusulas:

| Emitió la póliza nro. 00000 de la rama 10 - ACCIDENTES PERSONALES |  |  |  |  |  |  |  |  |
|-------------------------------------------------------------------|--|--|--|--|--|--|--|--|
| Descargar póliza Descargar cuponera                               |  |  |  |  |  |  |  |  |
| Incluir Clausulas 🕕 Incluir Certificados 🚺 Incluir Nómina 🌔       |  |  |  |  |  |  |  |  |
|                                                                   |  |  |  |  |  |  |  |  |